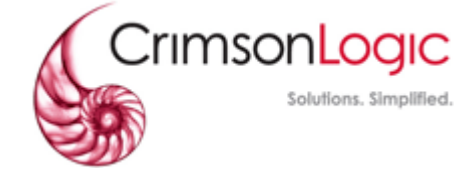

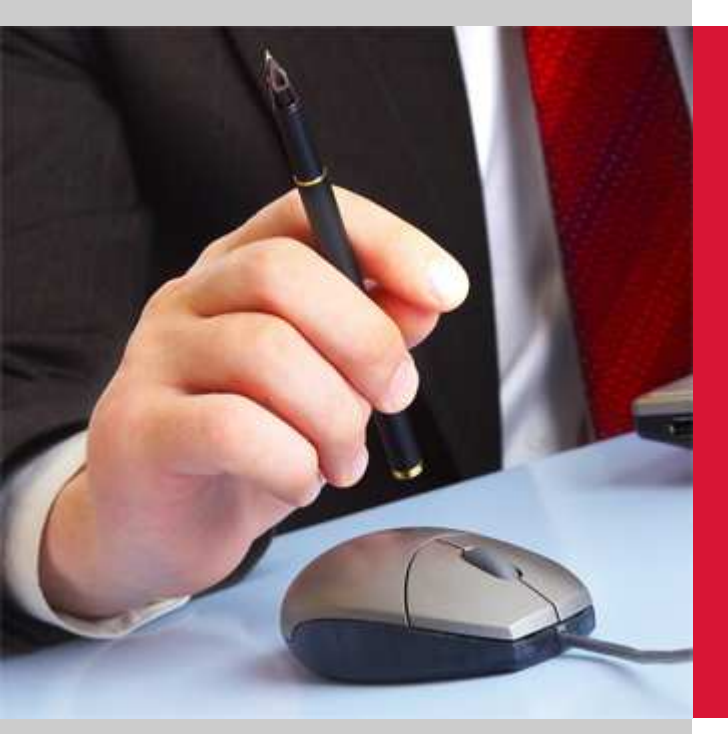

## PRINT CONTROL PROXY

## **USER GUIDE**

Created by: CrimsonLogic Pte Ltd 31 Science Park Road The Crimson Singapore 117611

#### PROPRIETARY INFORMATION

This proposal and its contents (collectively called "the Proposal") are confidential information and are proprietary to CrimsonLogic. The Proposal is submitted or otherwise made available to the Customer by CrimsonLogic strictly for the purposes of the Customer conducting business with CrimsonLogic only.

The Proposal may not (whether in whole or in part) be copied (electronically, or photocopied), revealed or distributed to third parties and/or used for any other purposes without our prior written consent.

## Contents

| 1. | SCO                 | )PE3                                                               |  |  |  |  |  |  |
|----|---------------------|--------------------------------------------------------------------|--|--|--|--|--|--|
| 2. | INTR                | ODUCTION3                                                          |  |  |  |  |  |  |
| 3. | SYSTEM REQUIREMENTS |                                                                    |  |  |  |  |  |  |
|    | 3.1.                | Installation requirements4                                         |  |  |  |  |  |  |
|    | 3.2.                | Other requirements                                                 |  |  |  |  |  |  |
| 4. | INST                | ALLATION AND USAGE6                                                |  |  |  |  |  |  |
|    | 4.1.                | Download, install and run6                                         |  |  |  |  |  |  |
|    | 4.2.                | Using the PCP10                                                    |  |  |  |  |  |  |
|    | 4.3.                | Printing a test page11                                             |  |  |  |  |  |  |
| 5. | TRO                 | UBLESHOOTING/FAQS12                                                |  |  |  |  |  |  |
|    | 5.1.                | Unable to start the installer12                                    |  |  |  |  |  |  |
|    | 5.2.                | Unable to print after installation13                               |  |  |  |  |  |  |
|    | 5.3.                | My antivirus stops PCP from running15                              |  |  |  |  |  |  |
|    | 5.4.                | The printer I want to use is not shown in the drop-down list16     |  |  |  |  |  |  |
|    | 5.5.                | "Document was sent to printer" but no printout was received17      |  |  |  |  |  |  |
|    | 5.6.                | PCP stuck while fetching printer list                              |  |  |  |  |  |  |
|    | 5.7.                | Upgrading Phidelity version                                        |  |  |  |  |  |  |
|    | 5.8.                | Unable to connect to 127.0.0.1                                     |  |  |  |  |  |  |
|    | 5.9.                | "An error occurred while retrieving the document from the server." |  |  |  |  |  |  |
|    | 5.10.               | Printer does not show up after upgrading PCP23                     |  |  |  |  |  |  |
|    | 5.11.               | If the above steps did not resolve your issue24                    |  |  |  |  |  |  |

# 1.Scope

This document is a guide to the downloading, installation and usage of the Print Control Proxy (PCP) for the users of the application.

## 2. Introduction

Your application's Print Control functionality has thus far used a Java applet running in your browser to enable you to print to your local printer. In recent months, major browser developers including Microsoft, Google and Mozilla have announced plans to remove or restrict support for Java applets.

In view of this, CrimsonLogic has developed the PCP, a small service program that you download once and run on your machine. Like the applet, the PCP allows secured documents to be printed in a controlled manner at a printer connected to your machine. Compared to the applet, we find that the PCP leads to a more seamless printing experience.

# 3.System Requirements

### 3.1. Installation requirements

| Print Control Proxy has the following installation requirements: |                                                                                                    |  |  |  |  |  |  |
|------------------------------------------------------------------|----------------------------------------------------------------------------------------------------|--|--|--|--|--|--|
| User Environment                                                 | Windows Operating System: Windows Vista or later                                                                                                    |  |  |  |  |  |  |
|                                                                  | .NET Framework: <b>version 4.5 or higher</b>                                                                                                    |  |  |  |  |  |  |
| Browser Requirement                                              | If you are using Internet Explorer and you are facing issues loading the print page, refer to FAQ <u>section 5.2</u> below.                                                                                                    |  |  |  |  |  |  |
| Network Environment                                              | If you are facing issues printing after installation, please<br>make sure Print Control Proxy is whitelisted from firewalls,<br>antiviruses or any other potential obstacles preventing PCP<br>from communicating with the server. Additionally, ensure<br>that TCP/IP Port 50000 is available. |  |  |  |  |  |  |

## 3.2. Other requirements

| Print Control Proxy has the following requirements:               |                                                                                                    |  |  |  |  |  |
|-------------------------------------------------------------------|----------------------------------------------------------------------------------------------------|--|--|--|--|--|
| Printer Driver                                                    | Printer Driver must be a PostScript-enabled driver.                                                                                                    |  |  |  |  |  |
| Requirement                                                       | Please contact your printer vendor for the latest PostScript-<br>enabled driver. (Typically has "PS" in the driver name)                                                                                                    |  |  |  |  |  |
| Printer Connectivity                                              | PCP currently only supports <b>USB</b> , <b>LPT</b> , <b>COM</b> , <b>DOT4</b> or valid <b>TCP/IP</b> ports.                                                                                                    |  |  |  |  |  |
|                                                                   | Please ensure the TCP/IP ports do not have prefixes or suffixes (e.g. IP_123.123.123.123 or 123.123.123.123.123]                                                                                                    |  |  |  |  |  |
|                                                                   | Please note that shared USB printers are <b>not</b> compatible,<br>and shared network printers must be reachable (able to be<br>pinged) by both computers.                                                                               |  |  |  |  |  |
| Printer Availability                                              | When printing through PCP, the printer queue must <b>NOT</b> be<br>paused or set to use offline. Additionally, the printer must be<br>online (connected to computer) and the print queue must<br>be empty to allow printing through PCP. |  |  |  |  |  |
|                                                                   | A simple way to test availability is to print a test page (see <u>section 4.3</u> )                                                                                                    |  |  |  |  |  |
| Printer Compatibility                                             | Please refer to the printer compatibility list published on the application portal, or check with application support team.                                                                                                    |  |  |  |  |  |
| Latest Printer Listing<br>(after installation of<br>new printers) | Ensure to click on the "Refresh" button on the application<br>print page to load the latest list of allowed printers installed<br>on your system.                                                                                        |  |  |  |  |  |

## 4. Installation and Usage

### 4.1. Download, install and run

Upon accessing the application's printing page for the first time in your browser, you will see a message prompting you to download and install the PCP. Click on the link to download the PCP. You will be prompted to save (or run) the file. The below figures show the visuals for various browsers.

| Do you want to run or save PrintControlProxyInstaller.exe (386 KB) from demo.phidelity-suite.com? |             |              |   |                | × |
|---------------------------------------------------------------------------------------------------|-------------|--------------|---|----------------|---|
| It is type of file could harm your computer.                                                      | <u>R</u> un | <u>S</u> ave | • | <u>C</u> ancel |   |

### Figure 1: Installing the PCP (Internet Explorer)

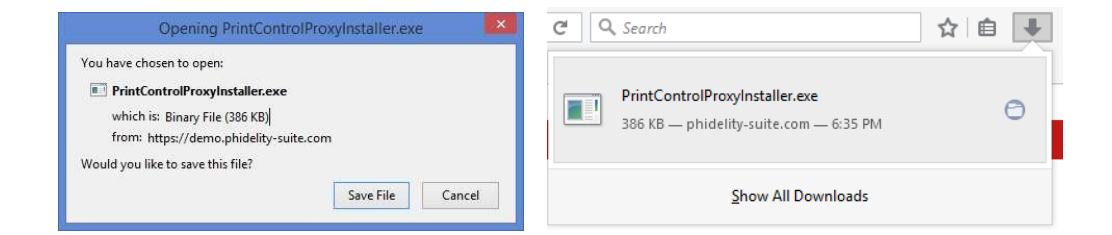

Figure 2: Installing the PCP (Firefox)

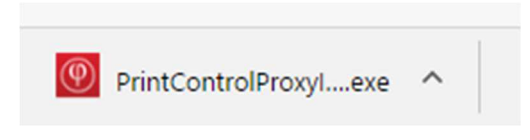

Figure 3: Installing the PCP (Chrome)

Run the installation with **administrator privileges**. (It is recommended that the user logged in during installation has admin rights)

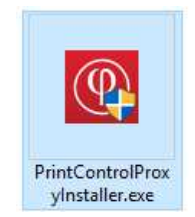

Figure 4: Running the installer

The installer should run and the following screen should appear. (If it does not appear, click <u>here</u>) Click on **Install** to proceed.

| 随 Installation Wizard                                                                                                    | -                    |            | >     |
|----------------------------------------------------------------------------------------------------|----------------------|------------|-------|
| Choose Install Location                                                                                                    |                      |            | 0     |
| Choose the folder in which to install Print Control Proxy.                                                                                            |                      |            | Q     |
| Setup will install Print Control Proxy in the following folder. To instal<br>Browse and select another folder. Click Install to start the installatic | l in a differe<br>n. | nt folder, | click |
|                                                                                                    |                      |            |       |
| Destination Folder                                                                                                    |                      |            | _     |
| C:\Program Files (x86)\Phidelity\Print Control Proxy                                                                                                  | Bro                  | wse        |       |
|                                                                                                    |                      |            |       |
| Space required: 824.0KB                                                                                                    |                      |            |       |
| Space required: 824.0KB<br>Space available: 300.2GB                                                                                                   |                      |            |       |
| Space required: 824.0KB<br>Space available: 300.2GB<br>Print Control Proxy                                                                            |                      |            |       |
| Space required: 824.0KB<br>Space available: 300.2GB<br>Print Control Proxy                                                                            | Install              | 6.00       | col   |

Figure 5: Installation confirmation window.

The installation will run, and you should see the following screen when it completes. Click **Close** to finish the installation.

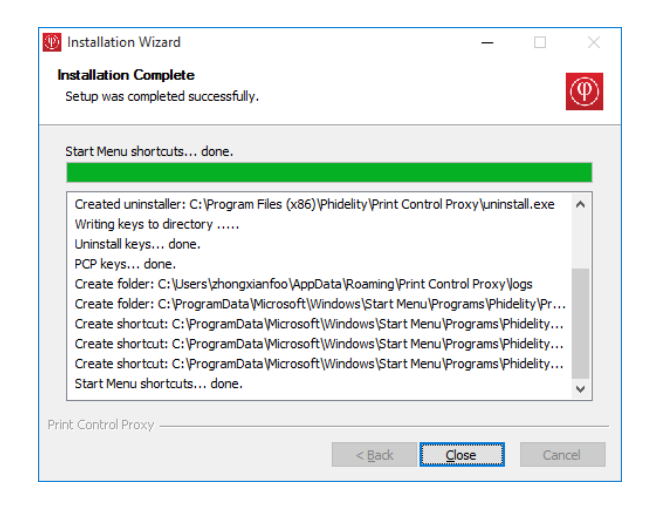

Figure 6: Installation complete.

If alerted by the certificate installation warning, click 'Yes'.

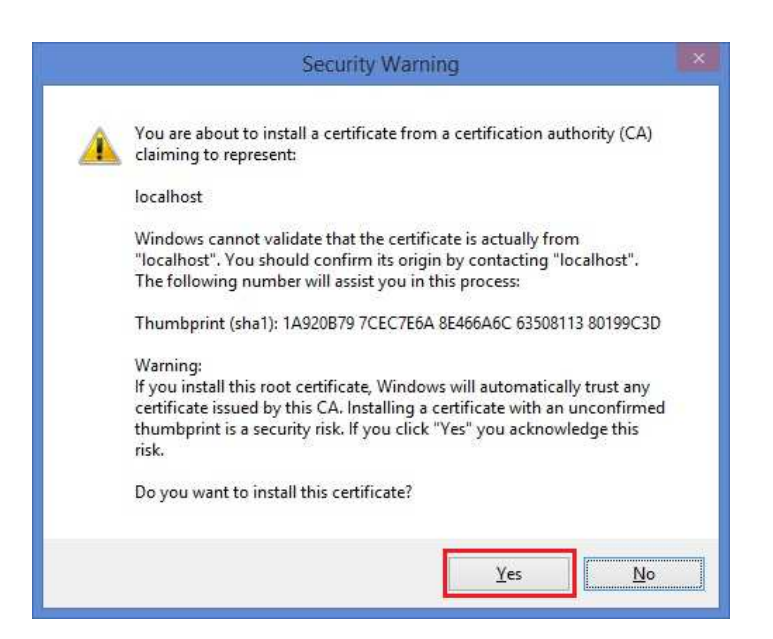

Figure 7: Certificate Installation Warning

A popup indicating successful installation appears.

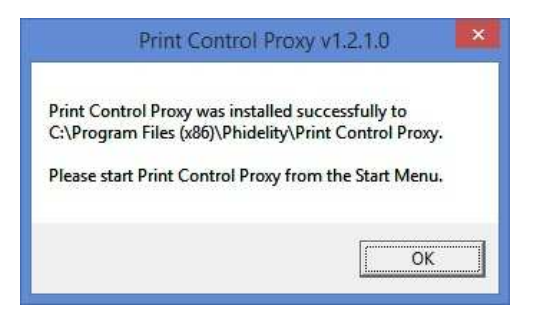

Figure 8: Installation successful

A prompt should appear saying that PCP is running.

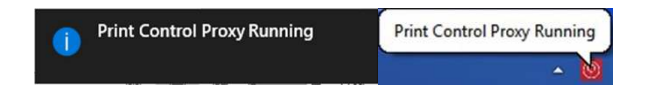

Figure 9: "Print Control Proxy is running" prompts.

The PCP icon will appear in the System Tray at the bottom right of your screen.

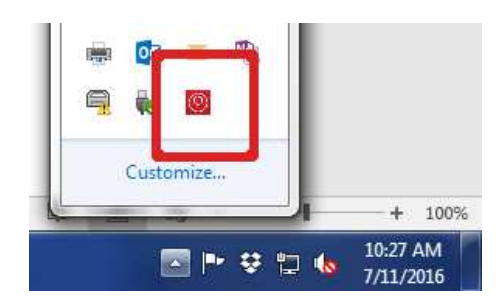

Figure 10: PCP running in System Tray

Users are recommended to **perform a restart** after the installation.

Note: Mozilla Firefox users may need to follow steps (a) and (b) below:

a. Go to https://127.0.0.1:50000. Click on Advanced and Add Exception...

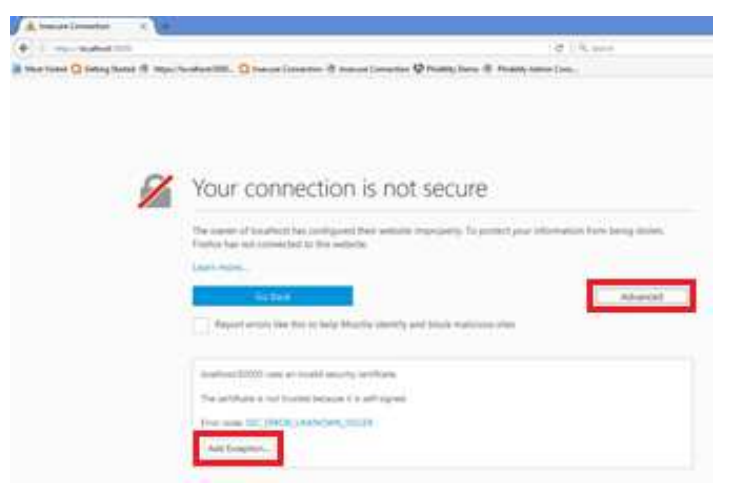

Figure 11: Visit 127.0.0.1 in Mozilla

b. Click on Confirm Security Exception

| onation in Identity                               |                            |                                       |               |
|---------------------------------------------------|----------------------------|---------------------------------------|---------------|
| The certificate is not tru<br>a secure signature. | isted because it hasn't be | en verified as issued by a trusted au | thority using |
|                                                   | his exception              |                                       |               |
| Permanently store t                               | and a second second        |                                       |               |

Figure 12: Confirm Security Exception

Finally, to verify that PCP is installed and running, go to <u>https://127.0.0.1:50000</u>. You should see the following screen:

| https://127.0.0.1:50000/ × +  |  |
|-------------------------------|--|
| ← 0 🖗 https://127.0.0.1:50000 |  |
| PCP is running.               |  |

#### Figure 13: PCP successfully running

Note: Refer to the <u>troubleshooting section</u> if the above screen does not appear.

4.2. Using the PCP

Access the printing page in the application. Once the application's printing page detects that PCP is running, the page will show a list of available printers. To print, select the desired printer from the drop-down box and click Print.

| Printer: Hp 604* |   |
|------------------|---|
| 🗎 Print          | n |

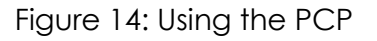

You can click Refresh at any point to update the list of printers displayed in the drop-down box (this may be useful if you install a new printer).

### 4.3. Printing a test page

Access the test page through: <u>https://127.0.0.1:50000/testprint</u>. Loading of this page may take some time, depending on how many printers you have installed on your machine.

| <b>Print Test Page</b> | -        |
|------------------------|----------|
| Printer: HP 3035       | ▼ Submit |
|                        |          |

Select the printer you would like to test, and click on Submit. The test page will be sent to your printer.

## 5. Troubleshooting/FAQs

### 5.1. Unable to start the installer

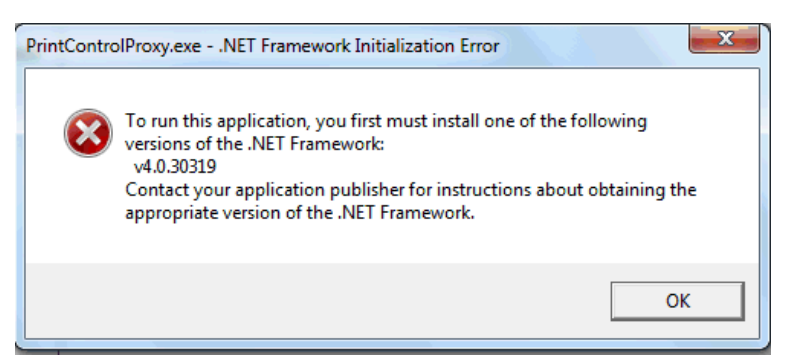

a. Ensure that .NET Framework 4.5 is installed.

Download the installer for .NET Framework 4. from Microsoft at:

https://www.microsoft.com/en-

sg/download/details.aspx?id=40779.

- 5.2. Unable to print after installation
  - a. Ensure that PCP is running in the system tray.

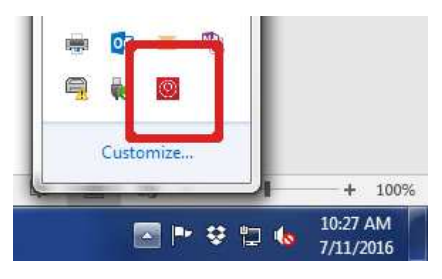

b. If PCP is not running, go to Start Menu > All Programs > Phidelity

> Print Control Proxy and click the Print Control Proxy executable.

c. If PCP is already running but it still does not work:

#### Perform a restart.

If PCP still does not work after restarting, follow the steps below: For **Chrome** users (version 58 onwards):

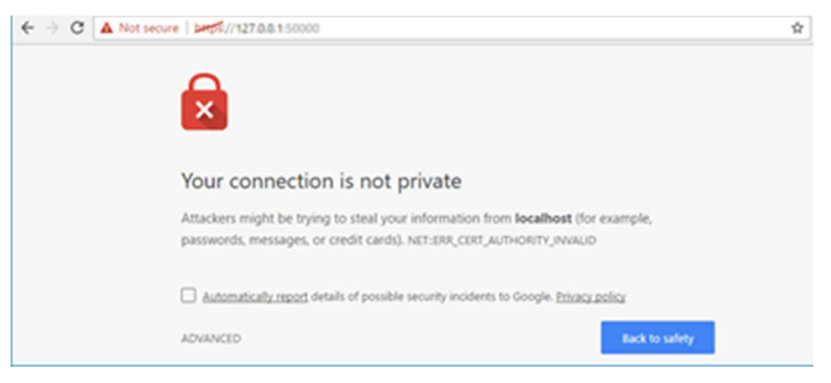

- Upgrade to the latest version.
- If a temporary workaround is necessary:
- Go to <u>https://127.0.0.1:50000</u>.
- For older versions of PCP with the older SSL certificate,
   Chrome users with (version 58 onwards) will see the above screen displayed.
- Click Advanced > Proceed to 127.0.0.1 (unsafe) to temporarily allow PCP's old certificate.

#### For Internet Explorer users:

- Open the Internet Options page. (Click on the gear icon on the top right > Internet Options)
- Go to the **Security** tab.
- Click on Trusted Sites and click on Sites...
- Add the URL of the application into the list.
- Ensure that Enabled Protected Mode option is unchecked

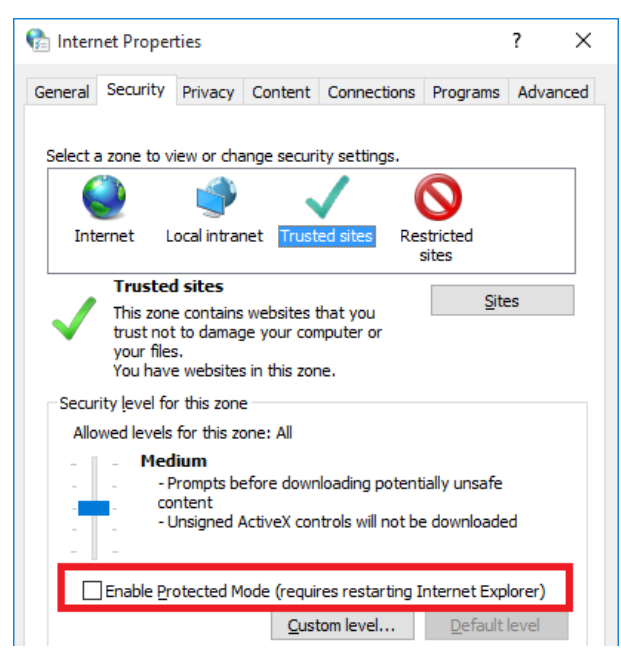

- If the issue persists, go to the Trusted Sites in Security tab

following the instructions above.

- Click on **Custom Level**...
- Ensure that data sources across domains are set to Enable or Prompt

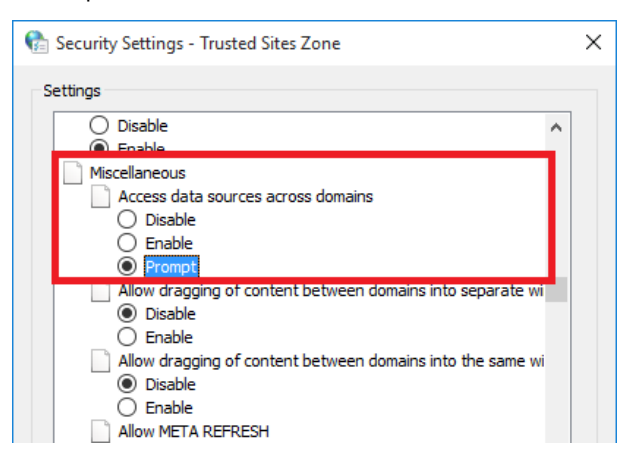

### 5.3. My antivirus stops PCP from running

Like most Windows applications, PCP uses the registry to store configuration values such as version numbers within the registry. This may cause PCP to be flagged by the antivirus during installation.

If the installer was already run once and the Start Menu items are already created, try running PCP from Start Menu.

If PCP is still blocked, please contact your system administrator, or manually whitelist PrintControlProxy.exe located in:

For 32-bit systems: C:\Program Files\Phidelity\Print Control Proxy For 64-bit systems: C:\Program Files (x86)\Phidelity\Print Control Proxy 5.4. The printer I want to use is not shown in the drop-down list

If your printer is newly installed, click the Refresh button to refresh the printer list.

|          | LITY PRINT CONTROL |           |
|----------|--------------------|-----------|
| Printer: | Нр 604*            | C Refresh |
|          | 🖹 Print            |           |

Ensure that the printer supports the required 600dpi resolution and uses a PostScript driver (contact your printer vendor to be sure).

Ensure that the printer is running on a **USB**, **LPT**, **COM**, **DOT4** or a valid **Network** port.

To check the port:

#### a. Go to Control Panel > View devices and printers

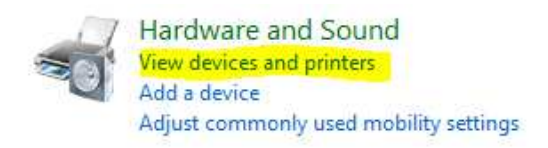

b. Right click the printer you are using, select Printer properties

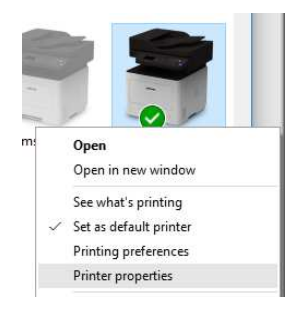

c. Under Ports tab, check the port in use.

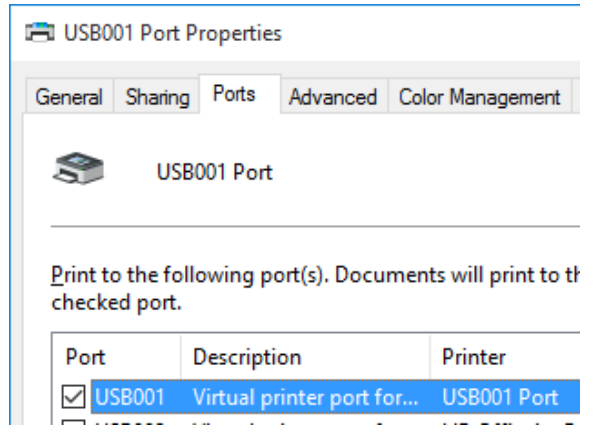

If you are running a different type of port (e.g. WSD port), please add your network printers through a **Standard TCP/IP port**, or contact your system administrator.

- 5.5. "Document was sent to printer" but no printout was received
  - 1. Ensure that you can print a test page.
  - 2. Ensure that your printer driver uses a PostScript driver and not a PCL driver.
    - a. Go to Control Panel > View devices and printers

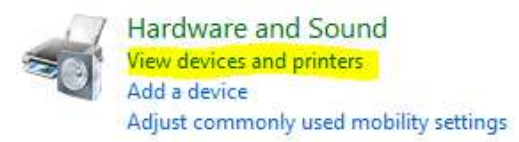

b. Right click the printer you are using, select Printer properties

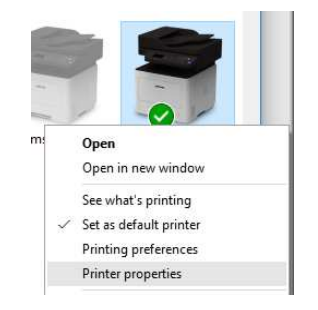

c. Under Advanced tab, check the driver.

| General Shari        | ng F     | Ports | Advanced    | Color Management | Security | Device Options     | Samsung |
|----------------------|----------|-------|-------------|------------------|----------|--------------------|---------|
| Always av            | ailab    | le    |             |                  |          |                    |         |
| ⊖ Availa <u>b</u> le | from     |       | 12:00 AM    | То               | 12:00    | AM 🔹               |         |
| Priorit <u>y</u> :   | 1        | -     | ▲<br>▼      |                  |          |                    |         |
| Deiteren             | <b>C</b> |       | Universal D | rint Driver 2    |          |                    |         |
| Driver:              | Sar      | nsung | Universal P | rint Driver 3    | × []     | ve <u>w</u> Driver |         |

d. Make sure the driver is either, a discrete **PostScript driver** OR a **universal print driver** that **supports PostScript**.

**Note:** You may wish to contact the printer vendor to be sure the driver is a proper PostScript driver, and that the driver is compatible with your printer.

- 3. Contact the application support team to ensure that you have not exceeded the print quota of the document.
- 4. Contact your network administrator to check if PCP can send and receive HTTP requests.

#### 5.6. PCP stuck while fetching printer list

Typically, the printer list is displayed in less than a minute. It can take longer if you have many printers installed. If it takes too long:

- i. Restart the workstation and try again.
- ii. If you are not running the latest version of PCP, there should be a

download link available for you to download the latest PCP.

| v Version(dick | here to upgrade to latest version) |   |           |
|----------------|------------------------------------|---|-----------|
|                | LITY PRINT CONTROL                 |   |           |
| Printer:       | Hp 604*                            | ~ | C Refresh |
|                | Print                              |   |           |

- 5.7. Upgrading Phidelity version
  - 1. Download the latest version of PCP.

| v Version(click | here to upgrade to latest version) |   |           |
|-----------------|------------------------------------|---|-----------|
|                 | LITY PRINT CONTROL                 |   |           |
| Printer:        | Hp 604*                            | ~ | C Refresh |
|                 | Print                              |   |           |

2. The following screen will appear. Click **OK** to continue.

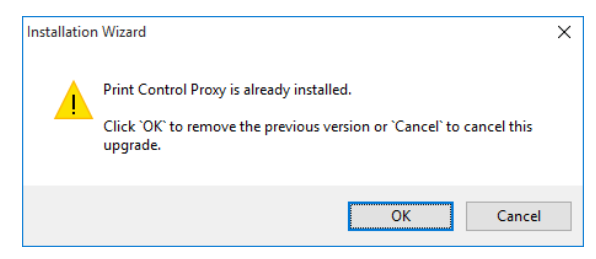

3. The uninstaller will launch. Click Uninstall to continue.

| ntrol Proxy                                      |                                                                                                    |                                                | NUM                                                                                                    |
|--------------------------------------------------|----------------------------------------------------------------------------------------------------|------------------------------------------------|----------------------------------------------------------------------------------------------------|
| ol Proxy from your computer.                     |                                                                                                    |                                                | 0                                                                                                    |
| will be uninstalled from the following folder. C | lick Uninstall to                                                                                                    | start the                                      | :                                                                                                    |
| C:\Program Files (x86)\Phidelity\Print Cont      | rol Proxy                                                                                                    |                                                |                                                                                                    |
|                                                  |                                                                                                    |                                                |                                                                                                    |
|                                                  |                                                                                                    |                                                |                                                                                                    |
|                                                  |                                                                                                    |                                                |                                                                                                    |
|                                                  |                                                                                                    |                                                |                                                                                                    |
|                                                  | Introl Proxy<br>frol Proxy from your computer.<br>will be uninstalled from the following folder. C<br>C:\Program Files (x86)\Phidelity\Print Cont | Introl Proxy<br>frol Proxy from your computer. | Introl Proxy<br>frol Proxy from your computer.<br>will be uninstalled from the following folder. Click Uninstall to start the<br>C:\Program Files (x86)\Phidelity\Print Control Proxy |

4. If PCP is detected to be running during the uninstall process, the following popup will appear. Click **Yes** to continue.

| 🞯 Print Control    | Proxy Uninstall                                          | —         |            |        |
|--------------------|----------------------------------------------------------|-----------|------------|--------|
| Uninstalling       |                                                          |           |            | NUMBER |
| Please wait wh     | ile Print Control Proxy is being uninstalled.            |           |            | 0      |
|                    |                                                          |           |            |        |
| Execute: "C:\P     | rogram Files (x86)\Phidelity\Print Control Proxy\PrintCo | ntrolPro> | (y.exe" -u | ninsta |
|                    |                                                          |           |            |        |
| 64-bit Windo       | ws detected.                                             |           |            |        |
| Start Uninsta      | Iling Phidelity Secure Printer                           |           |            |        |
| Execute: C:        | Program Piles (x86) Phidelity Print Control Proxy PrintC | ontroiPro | oxy.exe    | •      |
| -                  | Print Control Proxy v1.3.0.0                             |           | ×          |        |
| :                  |                                                          |           |            |        |
|                    | An instance of Print Control Proxy is already run        | ning.     |            |        |
|                    | Stop PCP to proceed with installation?                   | -         |            |        |
| -                  |                                                          |           |            |        |
|                    |                                                          |           |            |        |
| Print Control Prox | OK                                                       | Cancel    |            |        |
|                    | < Back Nav                                               | 45        | Car        | rel    |
|                    | C Dack INC.                                              |           | Cal        | ICC1   |

5. When uninstall completes, the following screen will appear. Click **Finish** to proceed with the installation of the upgrade.

| 🕞 Print Control Proxy Uninstall | - 🗆 ×                                                           |
|---------------------------------|-----------------------------------------------------------------|
|                                 | Completing the Print Control Proxy<br>Uninstall Wizard          |
|                                 | Print Control Proxy has been uninstalled from your<br>computer. |
|                                 | Click Finish to close this wizard.                              |
|                                 |                                                                 |
|                                 |                                                                 |
|                                 |                                                                 |
|                                 |                                                                 |
|                                 |                                                                 |
|                                 | < Back Finish Cancel                                            |

6. The installer will then run, and proceed to install the new version of PCP. Follow the installation steps <u>listed above</u>.

- 5.8. Unable to connect to 127.0.0.1
  - 1. Ensure that <u>https://127.0.0.1:50000</u> is not accessed via a proxy.
    - a. Click Start Button > Run/Search > type in "inetcpl.cpl"
       OR
    - b. Go to Control Panel > Internet Options

View by: Small icons ▼

c. Click the Connections and LAN Settings.

| Seneral Security Privacy Content Connections Programs Advance         Image: Setup.         Dial-up and Virtual Private Network settings         Image: Setup.         Dial-up and Virtual Private Network settings         Image: Setup.         Image: Setup.         Image: SetUp.         Image: SetUp. |                          |                                          |                                     |                                        |                          |              |            |
|----------------------------------------------------------------------------------------------------|--------------------------|------------------------------------------|-------------------------------------|----------------------------------------|--------------------------|--------------|------------|
| To set up an Internet connection, click       Setup         Dial-up and Virtual Private Network settings       Add         Add       Add         Add VPN       Remove         Choose Settings if you need to configure a proxy server for a connection.       Settings         Local Area Network (LAN) settings       LAN Settings do not apply to dai-up connections. Choose Settings above for dial-up settings.                                                                                                    | General                  | Security                                 | Privacy                             | Content                                | Connections              | Programs     | Advance    |
| Dial-up and Virtual Private Network settings          Add         Add VgN         Add VgN         Choose Settings if you need to configure a proxy server for a connection.         Local Area Network (LAN) settings         LAN Settings do not apply to dial-up connections. Choose Settings above for dial-up settings.                                                                                                    |                          | To set u<br>Setup.                       | p an Inter                          | net conne                              | ction, click             | Set          | yp         |
| Add         Add VPL         Choose Settings if you need to configure a proxy server for a connection.         Choose Settings do not apply to dal-up connections. Choose Settings above for dal-up settings.                                                                                                    | Dial-up                  | and Virtua                               | l Private N                         | Network se                             | ttings                   |              |            |
| Add vgv       Choose Settings if you need to configure a proxy server for a connection.       Settings       Local Area Network (LAN) settings       LAN Settings do not apply to dial-up connections.       Choose Settings above for dial-up settings.                                                                                                    |                          |                                          |                                     |                                        |                          | Add          | ł          |
| Remove           Choose Settings if you need to configure a proxy server for a connection.         Settings           Local Area Network (LAN) settings         Land Settings do not apply to dal-up connections. Choose Settings above for dial-up settings.                                                                                                    |                          |                                          |                                     |                                        |                          | Add V        | <u>P</u> N |
| Choose Settings if you need to configure a proxy server for a connection.       Settings         Local Area Network (LAN) settings       LAN Settings do not apply to dial-up connections. Choose Settings above for dial-up settings.                                                                                                    |                          |                                          |                                     |                                        |                          | <u>R</u> emo | ve         |
| Local Area Network (LAN) settings<br>LAN Settings do not apply to dial-up connections.<br>Choose Settings above for dial-up settings.                                                                                                    | Choos                    | se Settings<br>r for a conr              | if you nee<br>nection.              | ed to confi                            | gure a proxy             | Sett         | ings       |
|                                                                                                    | Local A<br>LAN S<br>Choo | Area Netwo<br>Settings do<br>se Settings | rk (LAN) s<br>not apply<br>above fo | ettings —<br>to dial-up<br>r dial-up s | connections.<br>ettings. | LAN se       | ttings     |

d. Ensure that **Bypass proxy server for local addresses** is checked. Click on **Advanced**.

| Local Area Netw                                    | vork (LAN) Settings                                                                                              | $\times$ |
|----------------------------------------------------|----------------------------------------------------------------------------------------------------|----------|
| Automatic confi<br>Automatic conf<br>use of manual | ìguration<br>figuration may override manual settings. To ensure ti<br>settings, disable automatic configuration. | he       |
| <u>A</u> utomatical                                | lly detect settings                                                                                              |          |
| Use automa                                         | atic configuration <u>s</u> cript                                                                                |          |
| Address                                            | http://localhost:9999/pacfiles/test.pi                                                                           |          |
| Proxy server                                       |                                                                                                    |          |
| Use a proxy<br>dial-up or V                        | y server for your LAN (These settings will not apply to<br>PN connections).                                      | >        |
| Addr <u>e</u> ss:                                  | yourproxy Port: 8080 Advanced                                                                                    |          |
| Bypass                                             | proxy server for local addresses                                                                                 |          |
|                                                    | OK Cancel                                                                                                    |          |

e. Ensure that under the **Exceptions** section, there are entries for 127.0.0.1 and localhost.

| 10     | Туре               | Proxy address to use               |            | Port |
|--------|--------------------|------------------------------------|------------|------|
| ♥.≡.   | HTTP:              | yourproxy                          | :          | 8080 |
|        | Secure:            | yourproxy                          | :          | 8080 |
|        | ETP:               | yourproxy                          | :          | 8080 |
|        | So <u>c</u> ks:    |                                    | :          |      |
|        | ⊻ <u>U</u> se the  | e same proxy server for all protoc | ols        |      |
| xcepti | ions<br>Do not use | e proxy server for addresses begin | nning with | :    |
|        |                    |                                    |            |      |
|        | localhost          | 1;<br>;                            |            |      |
|        |                    |                                    |            |      |

f. Keep clicking **OK** until the Internet Options window is dismissed.

- 5.9. "An error occurred while retrieving the document from the server."
  - 1. Steps for Firefox and Chrome users:
    - a. Ensure that you are able to navigate to the web application in Internet Explorer.

#### OR

- b. Change your proxy settings to read system proxy settings, ensure that the browser is still able to navigate to the web application and follow the steps below.
- 2. For all users:
  - a. Consult your network administrator.
  - b. Ensure that in Internet Explorer, your proxy settings (if any) are manually configured and not read from a script.
    - If your settings are read from a script or must be detected automatically, contact your network administrator to whitelist the application's domain from the proxy server.
  - c. If the browser is able to view the web application but the error still persists:
    - Check with your network administrator and ensure that PCP is allowed to send and receive HTTP requests.

- 5.10. Printer does not show up after upgrading PCP
  - 1. Ensure that you can print a test page.
  - 2. Ensure that your printer driver uses a PostScript driver and not a PCL driver.
    - b. Go to Control Panel > View devices and printers

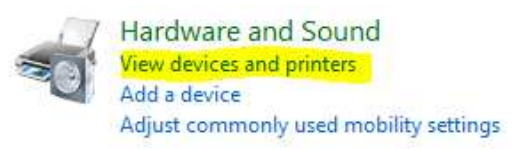

c. Right click the printer you are using, select Printer properties

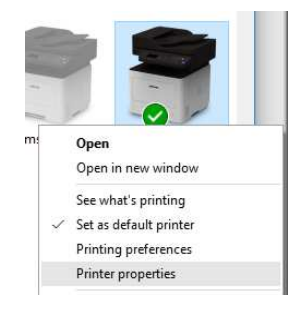

d. Under Advanced tab, check the driver.

| Available Available from 12:00 AM To 12:00 AM | Always available Available from 12:00 AM To 12:00 AM | General Sharing Ports     | Advanced Color Manager | ment Security Dev | ice Options | Samsung |
|-----------------------------------------------|------------------------------------------------------|---------------------------|------------------------|-------------------|-------------|---------|
| O Available from 12:00 AM ↔ To 12:00 AM ↔     | O Availa <u>b</u> le from 12:00 AM → To 12:00 AM →   | Always available          |                        |                   |             |         |
| Priority: 1                                   | Priority:                                            | ○ Availa <u>b</u> le from | 12:00 AM               | To 12:00 AM       | a<br>v      |         |
|                                               |                                                      | Priority: 1               |                        |                   |             |         |

e. Make sure the driver is either, a discrete PostScript driver OR a universal print driver that supports PostScript.

**Note:** You may wish to contact the printer vendor to be sure the driver is a proper PostScript driver.

#### 5.11. If the above steps did not resolve your issue

Please send an email to the application support team. Please include:

- A screenshot or explanation of the issue you are facing
- PCP log files from the Print Control Proxy logs folder (Start Menu > All Programs > Phidelity > Print Control Proxy > Print Control Proxy logs folder). The log files look like this:

| 23/2/2017 3:18 PM | Text Document                                                                    |
|-------------------|----------------------------------------------------------------------------------|
| 16/2/2017 6:59 PM | Text Document                                                                    |
| 20/2/2017 9:34 AM | Text Document                                                                    |
| 23/2/2017 9:54 AM | Text Document                                                                    |
|                   | 23/2/2017 3:18 PM<br>16/2/2017 6:59 PM<br>20/2/2017 9:34 AM<br>23/2/2017 9:54 AM |

Please include the following details as well:

- □ Browser used (and version)
- □ Model of printer
- □ Operating system